INDEX NO.

.

# OPERATING INSTRUCTIONS

.

•

Canon

| 1. |          | PRESS C KEY CHECK DATA KEY IS RELEASED INFORMATION                                                                                          |
|----|----------|----------------------------------------------------------------------------------------------------|
| *  |          | INSERT PROGRAM. PRESS LOAD KEY.                                                                                                    |
| 2. |          | DEPRESS PRINTER OFF KEY and PROG. SELECT KEY (i.e. LOCK THEM)<br>PRESS C AGAIN.                                                             |
| 2. | a.<br>1. | TO ENTER OPENING BANK BALANCE AS FOLLOWS:-<br>IF STATEMENT READS BALANCE AS <u>CREDIT</u> (MONEY IN FUNDS)<br>ENTER BALANCE = THEN PROCEED. |
|    | 2.       | DEPRESS ROUTINE BUTTON LABELLED OPENING<br>BALANCE                                                                                          |
|    | 3.       | THEN OO2 (ON KEYBOARD)                                                                                                    |
|    | 4.       | THEN PRINT AUTOMATICALLY PRINTS SUB_TOTAL ON TALLY ROLL.                                                                                    |
|    | •.       | THEN RETURN TO STEP 3 ON PAGE 1.                                                                                                    |
| 2. | b.<br>1. | IF STATEMENT READS BALANCE AS DEBIT (0/D)<br>ENTER BALANCE = THEN PRESS SIGN<br>CHANGE                                                      |
|    | 2.       | DEPRESS ROUTINE BUTTON LABELLED OPENING                                                                                                    |
|    | 3.       | THEN OO2 (ON KEYBOARD)                                                                                                    |
|    | 4.       | THEN PRINT AUTOMATICALLY PRINTS SUB-TOTAL ON TALLY ROLL.                                                                                    |
|    | -        | THEN-RETURN-TO STEP-3 ON PAGE 1.                                                                                                    |
| 3. |          | HEADINGS                                                                                                    |
| •  |          | PRESS (C PRESS S. Prints Headings)                                                                                                    |

3a. TAKE A SUB-TOTAL AT THIS STAGE TO CHECK A DR OR CR. TOTAL.

INDEX NO.

OPERATING INSTRUCTIONS

🗝 Canon

- DATA PRESS C KEY KEY IS RELEASED 1. CHECK IMPORTANT TRANS INSERT PROGRAM. PRESS LOAD KEY. DEPRESS PRINTER OFF KEY and PROG. SELECT KEY (i.e. DOWN THEM) PRESS C AGAIN. 2. TO ENTER OPENING BANK BALANCE AS FOLLOWS:-IF STATEMENT READS BALANCE AS <u>CREDIT</u> (MONEY IN FUNDS) 2. a. 1. ENTER BALANCE - THEN PROCEED. DEPRESS ROUTINE BUTTON LABELLED 2. OPENING BALANCE 3. THEN OO2 (ON KEYBOARD) THEN PRINT AUTON AUTOMATICALLY PRINTS SUB-TOTAL ON TALLY ROLL. 4. 41-THEN RETURN TO STEP 3 ON PAGE-1. ્રે હે IF STATEMENT READS BALANCE AS DEBIT (0/D) 2. Ъ. SIGN 1. ENTER BALANCE - THEN PRESS CHANGE DEPRESS ROUTINE BUTTON LABELLED 2. OPENING BALANCE 3. THEN OO2 (ON KEYBOARD) 4. THEN PRINT AUTOMATICALLY PRINTS SUB\_TOTAL ON TALLY ROLL. -THEN-RETURN-TO STEP-3 ON PAGE-1. HEADINGS 3. PRESS C PRESS SJAWT (Prints Headings)
- 3a. TAKE A SUB-TOTAL AT THIS STAGE TO CHECK A DR OR CR. TOTAL.

na an an Angelan an Angelan an Angelan an Angelan an Angelan an Angelan an Angelan an Angelan an Angelan an Ang

5500 D N

WHEN POSTING FROM BANK STATEMENTS, IT IS ADVISABLE AFTER EVERY 5 PAGES TO TAKE A TRIAL BALANCE.

THE PROCEDURE IS AS FOLLOWS:

- 1. TAKE A SUB\_TOTAL AND AGREE WITH SUB\_TOTAL ON BANK STATEMENT.
- 2. PRESS TRIAL BALANCE KEY.
- 3. IT IS THEN NECESSARY TO RE-ENTER THE SUB-TOTAL IMMEDIATELY PRIOR TO TRIAL BALANCE. (this sub-total has been lost in a Trial Balance.)

TO STAGE IN

## STORAGE OF TOTALS ON DATA CASSETTE.

1.

1.\*

8a.

IF TOTALS ARE REQUIRED TO BE KEPT FOR PRECESSING LATER, THE FOLLOWING PROCEDURE MAY BE CARRIED OUT AT ANY STAGE OF DEBIT/CREDIT ENTRY OR AFTER THE TRIAL BALANCE IF REQUIRED.

# TO STORE ON DATA TAPE.

| 1.<br>2. | PRESS CI KEY<br>LOCK DATA KEY                                        |             |
|----------|----------------------------------------------------------------------|-------------|
| 3.       | TRANS<br>INSERT DATA CARTRIDGE THEN PRESS C]<br>PRESS RECORD KEY     |             |
| 5.       | UNLOCK DATA KEY <u>GO TO STEP 2 OF OPERATING INSTRUCTIO</u><br>TRANS | <u>)N</u> : |

## TO RE-INSERT BACK INTO MACHINE.

der der versteren einen einen

2.

#### PROGRAMME FIRST.

IF TOTALS ARE TO BE RE-ENTERED INTO THE MACHINE FOR FURTHER PROCESSING.

| 1. | PRESS C KEY                                   |
|----|-----------------------------------------------|
| 2. | LOCK DATA KEY<br>TRANS                        |
| 3. | INSERT DATA CARTRIDGE THEN PRESS              |
| 4. | PRESS LOAD KEY                                |
| 5. | UNLOCK DATA KEY                               |
| 6. | PRESS C KEY ONLY GO TO STEP 8 - TRIAL BALANCE |

AN THE WEST HALLES

TITLE:

.

. •

..

and the second second

.

-

OPERATING INSTRUCTIONS

**1** 

والاستراقية ومقدو بالأردة بمراجع والمراجع والمراجع والمراجع والمراجع والمراجع

| Calculation F                 | ormulae, Description and Example                                                                                                    |
|-------------------------------|----------------------------------------------------------------------------------------------------|
| 1.                            | PRESS C KEY CHECK DATA<br>TRANS KEY IS RELEASED<br>INSERT PROGRAM . PRESS LOAD KEY.<br>LOCK PROG. PRINT & PROS. SELECT KEYS.                                                                               |
| 2.<br>2 (a)<br>3.             | DEPRESS PRINTER OFF KEY AND PROG. SELECT KEY (S. DOWN.<br>PRESS C THEN C ALL KEYS. (NEW CLIENT). TO ENTER OPENING BANK BAL. SEE INSTR. OVER PAGE #<br>HEADINGS.<br>PRESS C PRESS S. (Prints Headings)      |
| 3 (0)                         | TAKE SUB-TOTAL FOR CHECKING.                                                                                                    |
| SELECT                        | ONE OF THE FOLLOWING :-                                                                                                    |
| 4.                            | DEBIT ENTRY                                                                                                    |
| (i)<br>(ii)<br>(iii)<br>(iv)  | PRESS A (Dear<br>ENTER CHEQUE NO. ? PRESS S (Prints Cheque No.)<br>ENTER CODE, PRESS S (Prints Code).<br>ENTER AMOUNT, PRESS S (Spaces, Prints Amount, Line spaces)<br>To repeat Debit GO TO 4(ii) OR      |
| 5.                            | CREDIT ENTRY                                                                                                    |
| (i)<br>,(ii)<br>(iii)<br>(iv) | PRESS F.<br>ENTER CHEQUE NO., PRESS S (Prints Cheque No.,) ENTER CODE, S<br>ENTER AMOUNT PRESS S (Spaces, Prints Amount Line spaces)<br>To repeat Credit go to 5(ii) OR                                    |
| 6.                            | CORRECTION                                                                                                    |
| (i)                           | PRESS C (Prints Correction) & previous line<br>Go to 4 or 5 to repeat entry correctly.                                                                                                    |
| 7                             | SUBTOTAL                                                                                                    |
| (i)                           | PRESS B (Prints Subtotal Torna)                                                                                                    |
| 8.<br>8A,<br>9.               | TRIAL BALANCE<br>SEE DITIOCH MENT.<br>FOR ADJUSTMENTS<br>PRESS C, PRESS S Prints Line entry Headings<br>Do steps 4, 5 to Adjust Amounts.                                                                   |
| 10.<br>(i)<br>(ii)            | P & L ACCOUNT & BALANCE SHEET.<br>PRESS E Prints PROFIT & LOSS ACCOUNT<br>To allocate PROFIT (or Loss) :-<br>PRESS C, PRESS S Prints Line entry Headings'<br>Do steps 4, 5 to allocate to various Amounts. |
| (iii)                         | PRESS , PRESS 44 Prints BALANCE SHEET.                                                                                                    |

5%

and the second second second second second second second second second second second second second second second

Canon

MODEL:

INDEX NO.

KNOX RICHARDSON

TITLE:

★

OPERATING INSTRUCTIONS

Calculation Formulae, Description and Example

11. FOR NEXT CLIENT GO TO PROCEDURE 2. ERROR PROCEDURE 1. Machine will line space & await re-entry when:-Cheque No: -1. Cheque No. exceeds 999 Cheque No. is zero or negative entry. Start key is pressed without entry. 2. - Code No. exceeds Chart limit. (266) Code No: Code No. is zero or negative entry. Start key is pressed without entry. 3. Start key is pressed without entry. Amount: -When this condition occurs the machine awaits entry as a debit. If credit is required to re-enter line, press Credit Button. 2. If an entry error is detected mid-line, press Start Key and machine executes 1 above. If an entry error is detected directly upon completion of 3. line then Correction Button will erase the complete line. To ENTER OPENING BANK BALANCE: 200) CREDIT (MONEY IN FUNDS) (a) 1F STATEMENT READS BALANCE AS BALANCE = THEN ONTO STEP 2. PROCEE0 ENTER (4) IF STATEMENT READS BALANCE DEBIT (O/D) AS ENTER BALANCE = THEN PRESS THEN PROLEED JN TO STEP 2. OFENINC ROUTINE BUTTON LABELLED DEPRESS BALANCE 002 (ON KEYBOILD) 3 THEN AUTO MACHINE PRINTS 505-TOTAL PRINT THEN TALLY ROLL. ON THEN RETURN STEP 3. OVER PAGE.

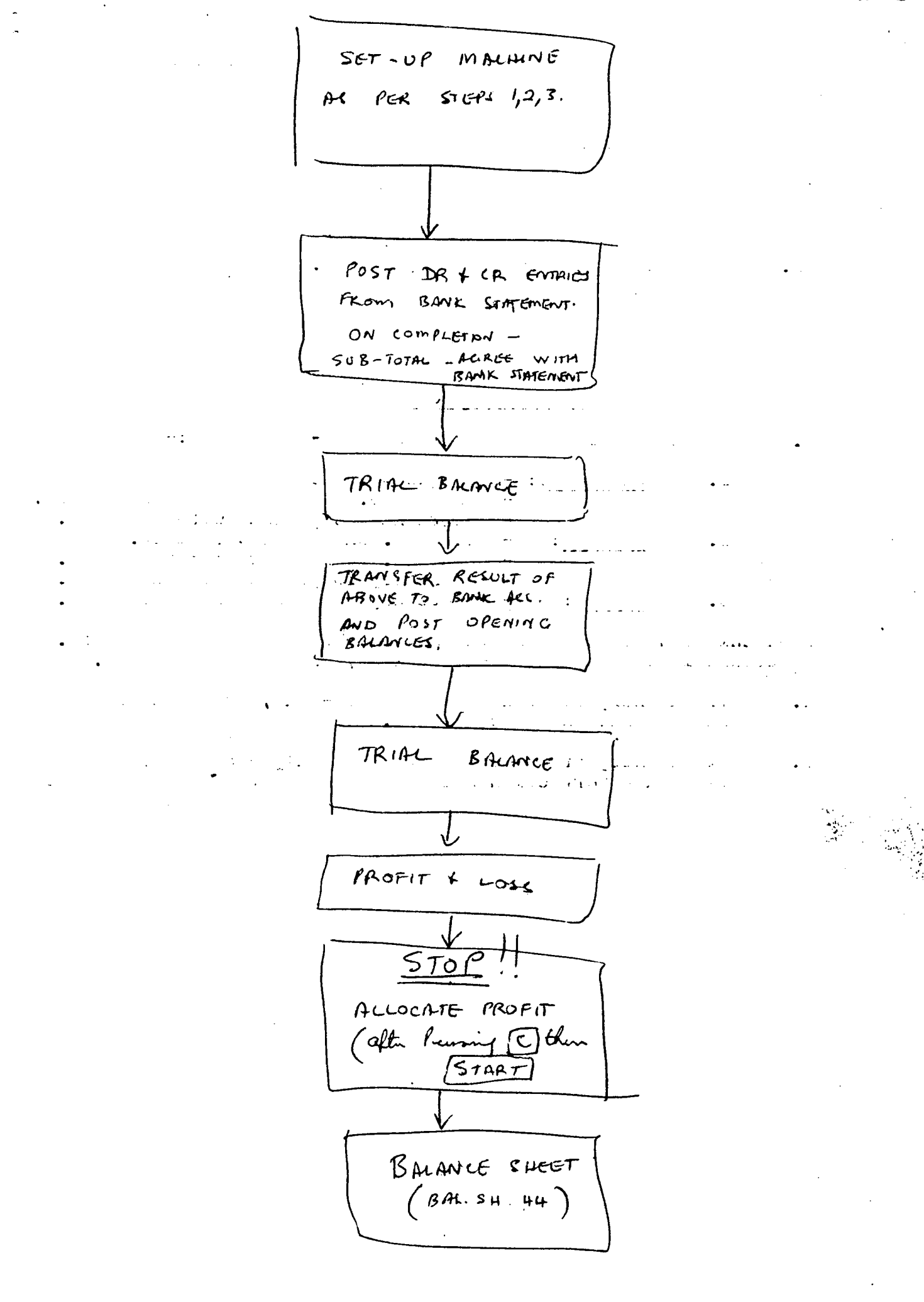